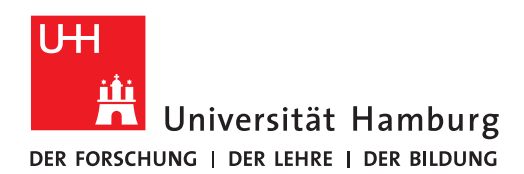

## Citavi

## Software and license

If you have a Windows computer, please install the Citavi software and license:

 Information about the installation can be found on the website of the Regional Computing Center of the University of Hamburg: <u>https://www.rrz.uni-hamburg.de/services/software/rahmenvertraege/citavi.html</u> (German only)

or in the following tutorial:

 Youtube tutorial on installation and licensing: <u>https://youtu.be/Xu-xPwUBWGU</u> (0-2:00 Min - in German, *please choose English subtitles*!)

To **activate the license**, you need your STINE-ID and the corresponding password.

## Citavi Picker

Also install the Citavi Picker in the Firefox browser:

 Simply open the following link in your Firefox browser: <u>https://addons.mozilla.org/de/firefox/addon/citavi-picker/</u> and click on "+ add to Firefox".

## Citavi Plug-in

The **Citavi plug-in** should now be displayed automatically in **Word**:

• When you open MS-Word, you should now see a tab called "Citavi" in the top right-hand corner.

| Automatisch    | nes Speichern 💽   | ) 🖪 🏷 ひ                      | 0070             | <del>∃</del>                                  | - Word         | ) Suchen                                   |                          |                               |
|----------------|-------------------|------------------------------|------------------|-----------------------------------------------|----------------|--------------------------------------------|--------------------------|-------------------------------|
| Datei Sta      | art Einfügen      | Entwurf Layo                 | out Referenze    | n Sendungen                                   | Überprüfen     | Ansicht Hilfe                              | Citavi                   |                               |
| Einfügen       | Calibri (Textki ~ | 11 ~ A^ A`<br>ab x, x² A ~ A | Aa~   A₂   I = - | •  = • '∈ •   = =<br>= = =   <b>:</b> = •   & | 2↓¶<br>~ ⊞ ~ 1 | AaBbCcDc AaBbCcDc<br>1 Standard 1 Kein Lee | AaBbCc A<br>Überschrif Ü | AaBbCcE Aa<br>Jberschrif Tite |
| Zwischenablage | 5                 | Schriftart                   | 5                | Absatz                                        | 12             |                                            | Formatvorlagen           |                               |
| L.             | 2 1 .             | 1 - 2 - 1 - 1 - 1            | · 2 · 1 · 3 ·    | 1 · 4 · 1 · 5 · 1 ·                           | 6 · I · 7 · I  | 8 9                                        | 10 · + · 11 · +          | · 12 · I · 13 · I             |
|                |                   |                              |                  |                                               |                |                                            |                          |                               |

All done! For further information please contact: bib-schulung.wiso@uni-hamburg.de

Status: 10/2024

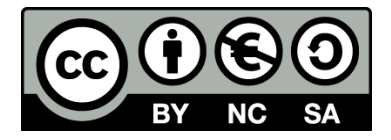